## COMO ALTERAR A PORTA PADRÃO DO REMOTE DESKTOP

Neste artigo você aprenderá a alterar a porta padrão do Remote Desktop (Área de Trabalho Remota) de 3389 para qualquer outro valor. Depois vamos modificar este valor e nos conectarmos remotamente utilizando esta nova porta.

Este procedimento foi realizado no Windows Server 2012 R2 embora ele também possa ser aplicado nas versões anteriores do Windows Server

## COMO ALTERAR A PORTA PADRÃO DO REMOTE DESKTOP

**1.** abra o **REGEDIT** e navegue até HKEY\_LOCAL\_MACHINE\System\CurrentControlSet\Control\TerminalServer\Wi nStations\RDP-Tcp\ Do lado direito procure pela chave PortNumber:

| đ              |                                            | Editor do Reg                   | gistro      |                                        | - 8 ×                        |
|----------------|--------------------------------------------|---------------------------------|-------------|----------------------------------------|------------------------------|
| Arquivo Editar | Exibir Favoritos Ajuda                     |                                 |             |                                        |                              |
|                |                                            | Nome                            | Тіро        | Dados                                  | ^                            |
|                | Srp                                        | 2 KeyboardLayout                | REG_DWORD   | 0x00000000 (0)                         |                              |
|                | - SrpExtensionConfig                       | 🚟 LanAdapter                    | REG_DWORD   | 0x00000000 (0)                         |                              |
|                | p - s Stillmage                            | LoadableProtocol_Object         | REG_SZ      | {5828227c-20cf-4408-b73f-73ab70b8849f} |                              |
|                | Storage                                    | MaxConnectionTime               | REG_DWORD   | 0x00000000 (0)                         |                              |
|                | SystemInformation                          | MaxDisconnectionTime            | REG_DWORD   | 0x00000000 (0)                         |                              |
|                | SystemResources                            | 3 MaxIdleTime                   | REG_DWORD   | 0x00000000 (0)                         |                              |
|                | TabletPC                                   | MaxInstanceCount                | REG_DWORD   | 0xffffffff (4294967295)                |                              |
|                | Terminal Server                            | MinEncryptionLevel              | REG_DWORD   | 0x0000002 (2)                          |                              |
|                | Addins                                     | A NWLogonServer                 | REG_SZ      |                                        |                              |
|                | - J ConnectionHandler                      | 2 OutBufCount                   | REG_DWORD   | 0x00000006 (6)                         |                              |
|                | — DefaultUserConfiguration                 | 🕮 OutBufDelay                   | REG_DWORD   | 0x00000064 (100)                       |                              |
|                |                                            | 🕮 OutBufLength                  | REG_DWORD   | 0x00000212 (530)                       |                              |
|                | Þ - 🎉 RCM                                  | assword Password                | REG_SZ      |                                        |                              |
|                | — SessionArbitrationHelper                 | 2 PdClass                       | REG_DWORD   | 0x0000002 (2)                          |                              |
|                | - Ja SysProcs                              | 2 PdClass1                      | REG_DWORD   | 0x0000000b (11)                        |                              |
|                | - TerminalTypes                            | A PdDLL                         | REG_SZ      | tdtcp                                  |                              |
|                | p - 🕌 Utilities                            | ADLL1                           | REG_SZ      | tssecsrv                               |                              |
|                | D- VIDEO                                   | 🕮 PdFlag                        | REG_DWORD   | 0x0000004e (78)                        |                              |
|                | D- Was                                     | 🕮 PdFlag1                       | REG_DWORD   | 0x00000000 (0)                         |                              |
|                | A - Winstations                            | and PdName                      | REG_SZ      | tcp                                    |                              |
|                | PDP.Tco                                    | ab nan i                        | 866_62      |                                        |                              |
|                | TSMMRemotingAllowedApp                     | PortNumber                      | REG_DWORD   | 0x00000d3d (3389)                      |                              |
|                | VideoRemotingWindowNam                     | Concernity Lay a                | 000,0000    | 0.00000001 (1)                         |                              |
|                | - TimeZoneInformation                      | SelectNetworkDetect             | REG_DWORD   | 0x00000000 (0)                         |                              |
|                | - Ubpm                                     | SelectTransport                 | REG_DWORD   | 0x00000000 (0)                         |                              |
|                | > - 🗽 usb                                  | 🚟 Shadow                        | REG_DWORD   | 0x00000001 (1)                         |                              |
|                | - 🔐 usbflags                               | 2 UserAuthentication            | REG_DWORD   | 0x00000001 (1)                         |                              |
|                | >-]} usbstor                               | ab Username                     | REG_SZ      |                                        |                              |
|                | Þ - 🎉 VAN                                  | 🕮 WdFlag                        | REG_DWORD   | 0x00000036 (54)                        |                              |
|                | > - 🤡 Video                                | ab WdName                       | REG_SZ      | Microsoft RDP 8.0                      |                              |
|                | >-iii wenesve                              | at WdPrefix                     | REG_SZ      | RDP                                    |                              |
|                | ⊳- <mark>}</mark> Wdf                      | ab WFProfilePath                | REG_SZ      |                                        |                              |
| <              | K.MA WDI                                   | ab WorkDirectory                | REG_SZ      |                                        | ~                            |
| Computad w/HKE | V LOCAL MACHINE\SYSTEM\CurrentControlSet\C | ontrol\Terminal Server\WinStati | ons\RDP-Tcp |                                        |                              |
|                |                                            |                                 | and the     |                                        | and the second second second |
| e              | - M M                                      |                                 |             |                                        | 12                           |
|                |                                            |                                 |             |                                        |                              |

2. Dê um duplo clique na chave PortNumber para alterar o valor padrão 3389:

| Editar Valor DWORD (32 bits) |                                               |  |  |  |  |
|------------------------------|-----------------------------------------------|--|--|--|--|
| Nome do valor:<br>PortNumber |                                               |  |  |  |  |
| Dados do valor:<br>3389      | Base<br>Hexadecimal<br>Decimal<br>OK Cancelar |  |  |  |  |

**3.** Altere o valor para a porta desejada, neste exemplo vamos utilizar o valor **65007**. Certifique-se de que esta customização não afetará o funcionamento de outros elementos em seu ambiente que provavelmente já estejam funcionando.

IMPORTANTE: sempre que realizar modificações em chaves de registro, recomenda-se realizar o backup dos valores originais para que você consiga estabelecer os valores originais em caso de instabilidade.

Vamos conectar remotamente a partir de um outro computador para testar as configurações:

| Recycle Bin             |                                                                                                    |               |                                   |                 |                      |                                           |
|-------------------------|----------------------------------------------------------------------------------------------------|---------------|-----------------------------------|-----------------|----------------------|-------------------------------------------|
| Microsoft<br>Baseline S |                                                                                                    | •             | Remote Desktop Co                 | onnection 🗕 🗆 🗙 | )                    |                                           |
|                         |                                                                                                    | -             | Remote Desktop<br>Connection      |                 |                      |                                           |
|                         |                                                                                                    | Computer:     | 192.168.25.170.65007              | v               |                      |                                           |
|                         |                                                                                                    | User name:    | None specified                    |                 |                      |                                           |
|                         |                                                                                                    | You will be a | sked for credentials when you con | nect.           |                      |                                           |
|                         |                                                                                                    | ⊙ Show \$     | (ptions                           | Connect Help    |                      |                                           |
|                         |                                                                                                    |               |                                   |                 |                      |                                           |
| -                       | Run                                                                                                    | Ŋ             |                                   |                 |                      |                                           |
| <b>1</b>                | Type the name of a program, folder, document, or internet<br>resource, and Windows will open it for you. |               |                                   | <b>-</b>        | - J 0012 D2          |                                           |
| <u>O</u> pen:           | v                                                                                                    |               |                                   | Wi              | ndows Server 2012 R2 |                                           |
|                         | Inis task will be created with administrative privileges.                                                |               |                                   |                 |                      |                                           |
|                         | OK Cancel Browse                                                                                         |               |                                   |                 | Wind                 | ows Server 2012 R2 Standard<br>Build 9600 |
|                         | L 🛛 😂 👢 🛹 👢                                                                                              | 0             |                                   |                 |                      | 10                                        |

**4.** Clique em **Run** (Executar) e digite **MSTSC**. Digite o endereço para se conectar ao Desktop com as configurações modificadas (no exemplo 192.168.25.170:65007)

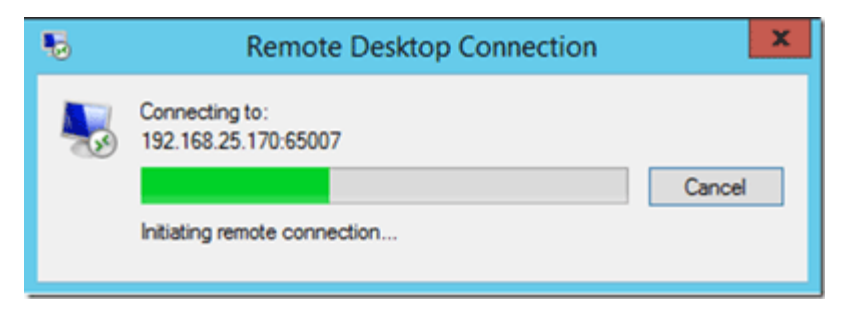

#### **5. IMPORTANTE**

1) Selecione o ícone **Computador** (botão direito clique em **Propriedades**):

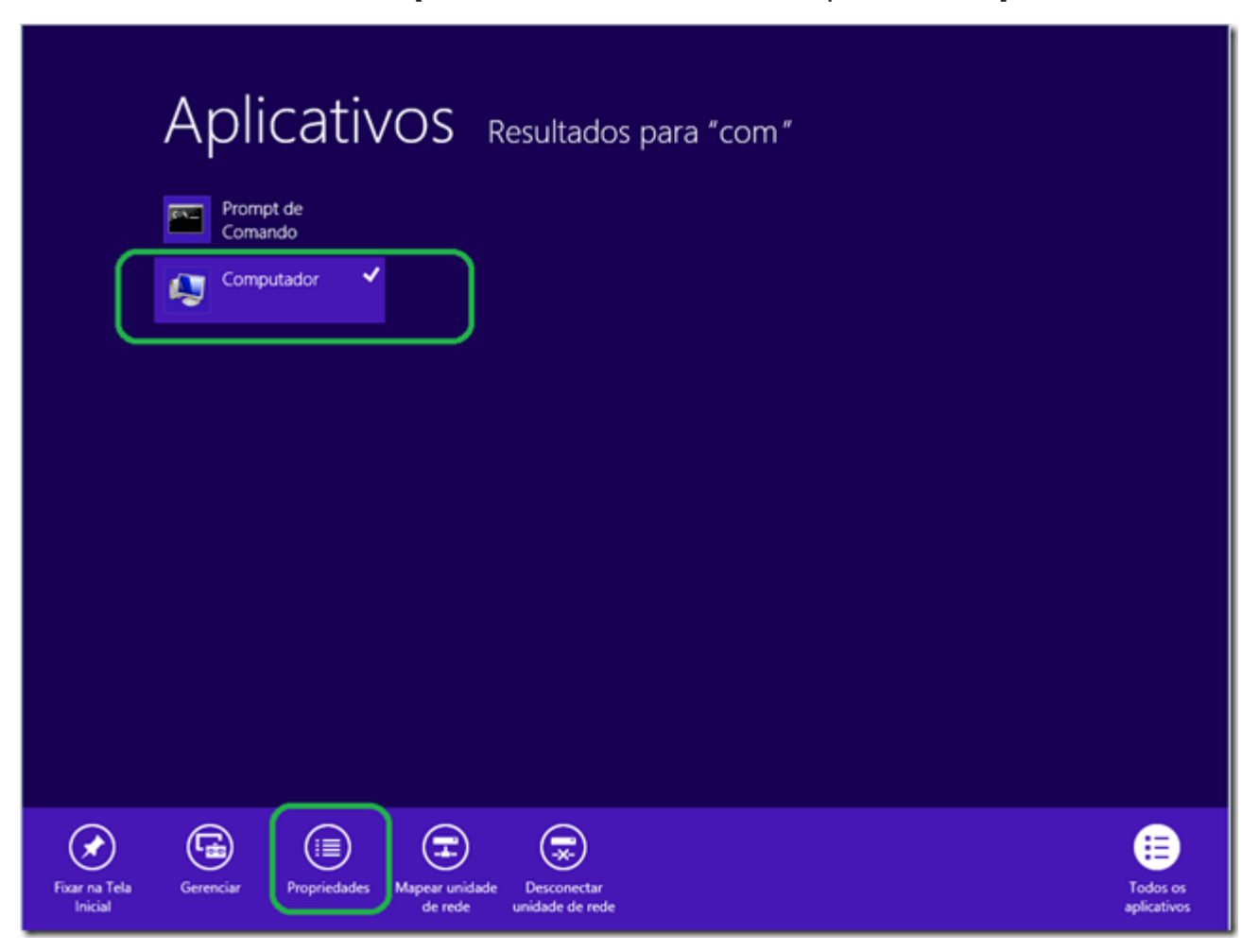

Clique em **Configurações Remotas** e verifique se a opção **Permitir conexões remotas com este computador** está selecionada:

| 1 <sup>59</sup>                            | Sistema                                  | - • ×                                                                                                    |  |  |
|--------------------------------------------|------------------------------------------|----------------------------------------------------------------------------------------------------|--|--|
| 🛞 🎯 🕤 🕇 🛃 🕨 Painel de G                    | Controle → Sistema e Segurança → Siste   | ma v C Pesquisar Painel de Controle P                                                                                           |  |  |
| Início do Painel de Controle               | Exibir informações básicas so            | obre o computador                                                                                                    |  |  |
| Gerenciador de Dispositivos                | Edição do Windows                        |                                                                                                    |  |  |
| Configurações remotas                      | Windows 8 Enterprise                     | Propriedades do Sistema                                                                                                    |  |  |
| 😵 Proteção do sistema                      | © 2012 Microsoft Corporation.            | Nome do Computador   Hardware   Avançado   Proteção do Sistema   Remoto<br>Assistência Remota                                   |  |  |
| Configurações avançadas do<br>sistema      | Todos os direitos reservados.<br>Sistema |                                                                                                    |  |  |
|                                            | Classificação: Clas                      | Permitir conexões de Assistência Remota para este computador                                                                    |  |  |
|                                            | Processador: Intel                       | O que acontece quando eu ativo a Assistência Remota?                                                                            |  |  |
|                                            | Memória instalada (RAM): 4,00            | hund                                                                                                    |  |  |
|                                            | Tipo de sistema: Siste                   | Avançado                                                                                                    |  |  |
|                                            | Caneta e Toque: Nen<br>víde              | Área de Trabalho Remota                                                                                                    |  |  |
|                                            | Nome do computador, domínio e co         | Escolha uma opção e especifique quem pode se conectar.                                                                          |  |  |
|                                            | Nome do computador: Desk                 | Não permitir conexões remotas com este computador                                                                               |  |  |
|                                            | Nome completo do Desk<br>computador:     | Permitir conexões remotas com este computador                                                                                   |  |  |
| Consulte também                            | Descrição do computador:                 | Permitir conexões somente de computadores que estejam executando<br>a Área de Trabalho Remota com Asternicação no Nível da Rede |  |  |
| Central de Ações                           | Domínio: maz                             | (recomendável)                                                                                                    |  |  |
| Windows Update                             | Ativação do Windows                      | Aude-me a escolher Selecionar Usuários                                                                                          |  |  |
| Informações e Ferramentas de<br>Desempenho | O Windows não está ativado. 🛛 Ex         |                                                                                                    |  |  |
|                                            | ID do Produto (Product ID): 0017         | L                                                                                                    |  |  |
|                                            |                                          | OK Cancelar Aplicar                                                                                                    |  |  |

2) Caso tenha o **Firewall** configurado nas estações de trabalho, certifique-se que não existe nenhuma regra impedindo este tipo de comunicação. Considere criar uma regra para liberar esta conexão.

A criação de regras no Firewall do Windows 8 é um tema que abordaremos em um outro artigo.

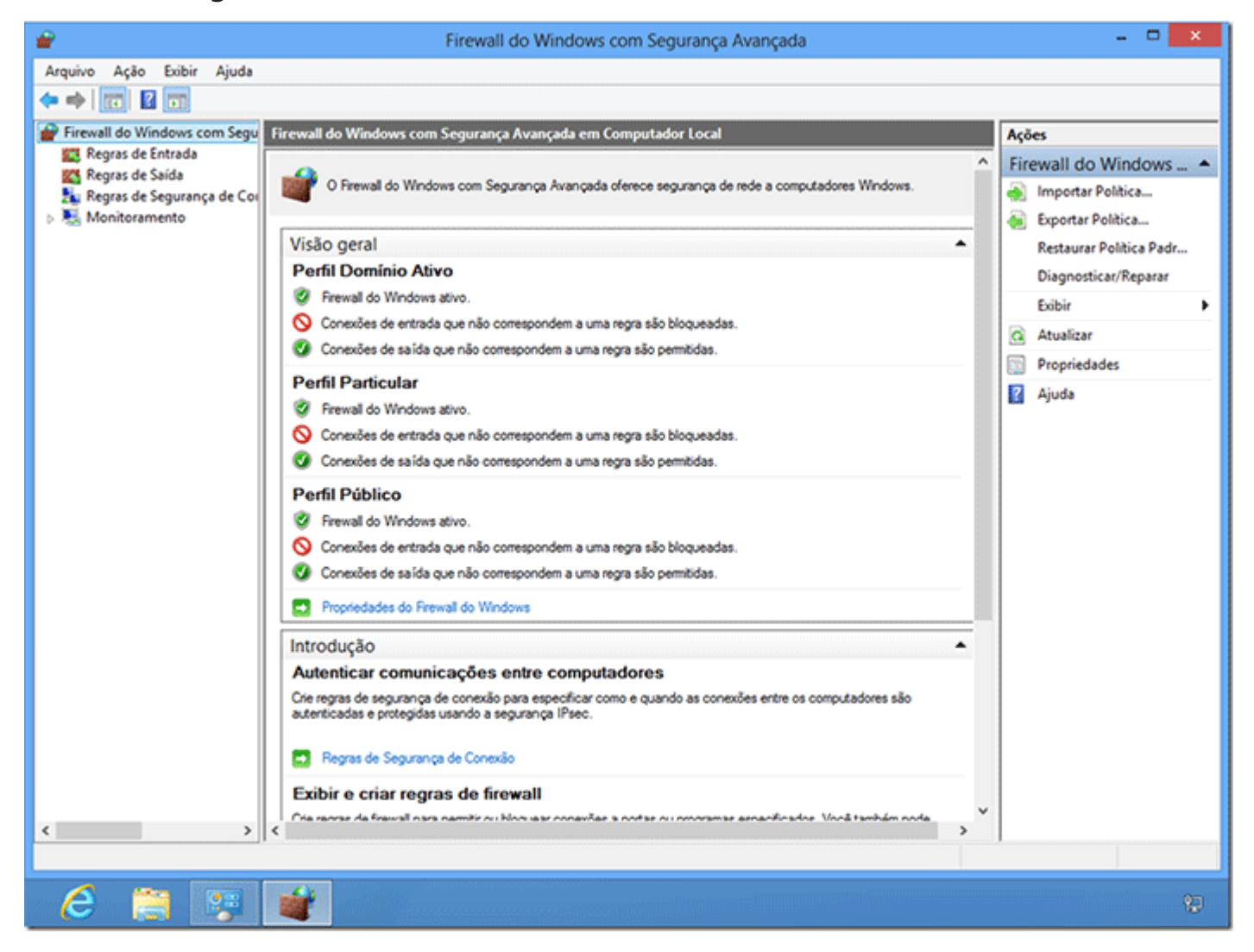

### Conclusão

É muito simples alterar a porta padrão do Remote Desktop e isso deve ser feito caso faça sentido em seu ambiente. Não esqueça de documentar esta mudança e que esta informação seja acessível a todos os usuários que utilizam este recurso.

# Liberar Porta no Firewall:

Abra o seu Firewall

Clique em Configurações Avançadas

Do lado esquerdo clique em: Regras de entrada

Agora do lado direito clique em: Nova Regra

Marque a opção Porta e clique em Avançar

Deixe marcado TCP e Marque a opção Portas Locais Especificas e digite a porta que você colocou Ex: 6500710 - clique em Avançar

Deixe Marcado Permitir a conexão e clique em Avançar

Deixe tudo Marcado e clique em Avançar

Agora dê um Nome para a Regra criada e se quiser coloque uma breve descrição do serviço e clique em Concluir.

Pronto Regra Criada.

http://www.baboo.com.br/tutorial/tutorial-de-windows/tutorial-windowsserver/alterar-a-porta-padrao-do-remote-desktop/